めへねてせけ

文字選択画面

全英字 かな

半英字 全力ナ 全数記半カナ

半数記

×閉

もほのとそこお

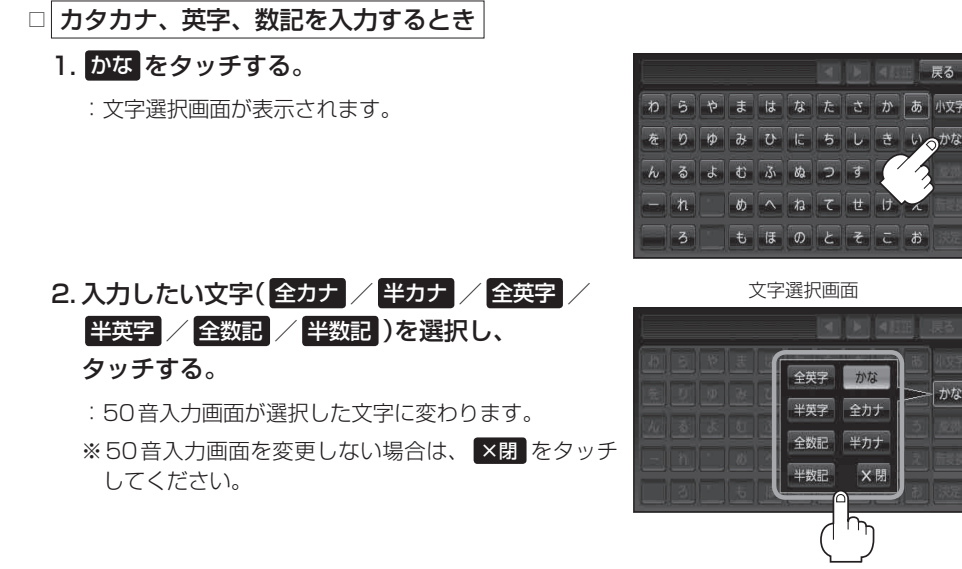

## 3.入力したい文字を選びタッチする。

(例) 全カナ を選択した場合

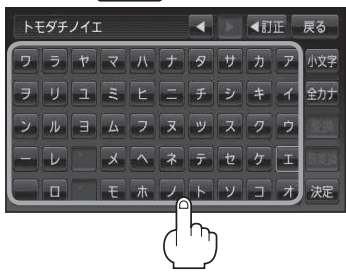

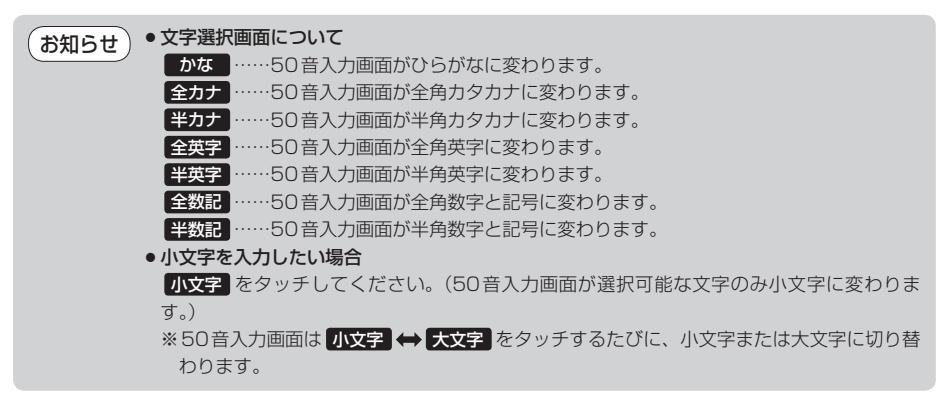